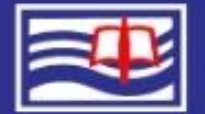

新北市立清水高級中 New Taipei Municipal Qing Shui High

https://sso.ntpc.edu.tw

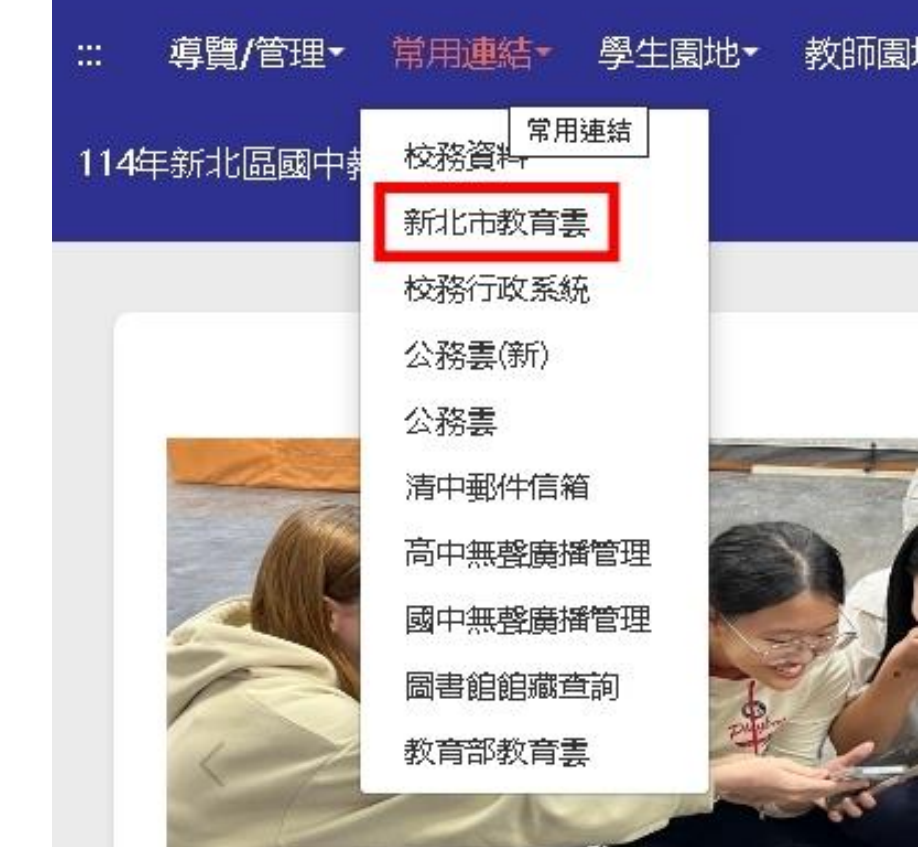

請各位同學在學校首頁點選 「常用連結」,然後選擇「新 北市教育雲」,或者點選上方 的連結

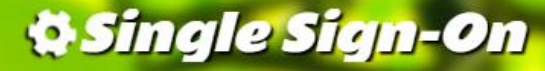

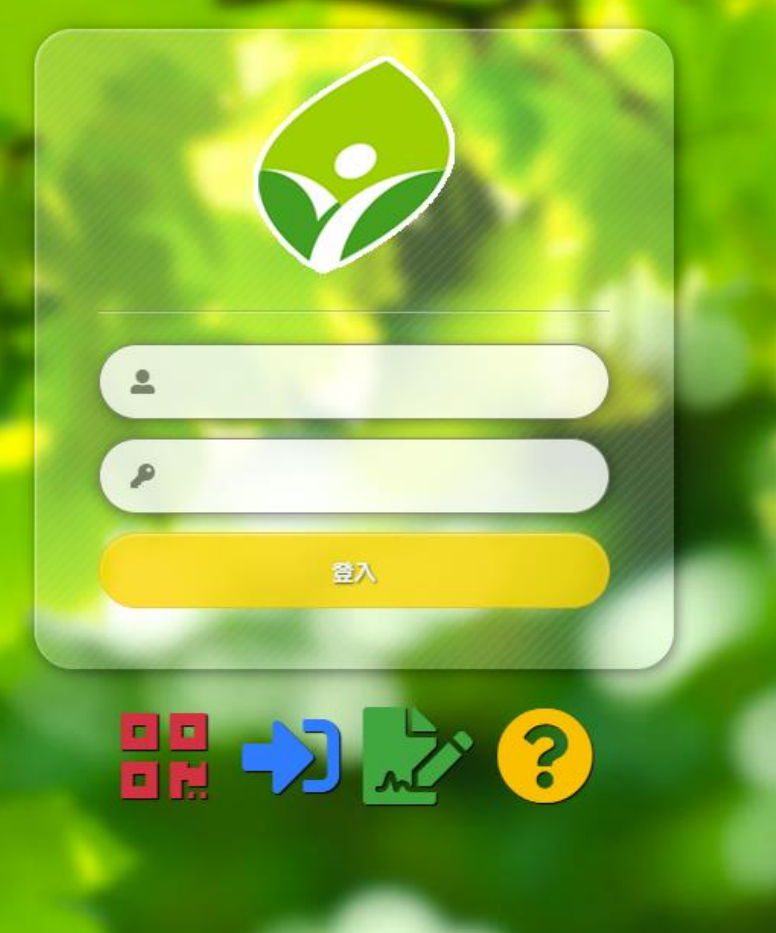

## 上方為帳號部分,請輸入「自 訂帳號」,下方請輸入密碼

※帳號部分請勿使用「身分證字 號」,如無法成功登入,請先 向導師或資訊組確認自訂帳號

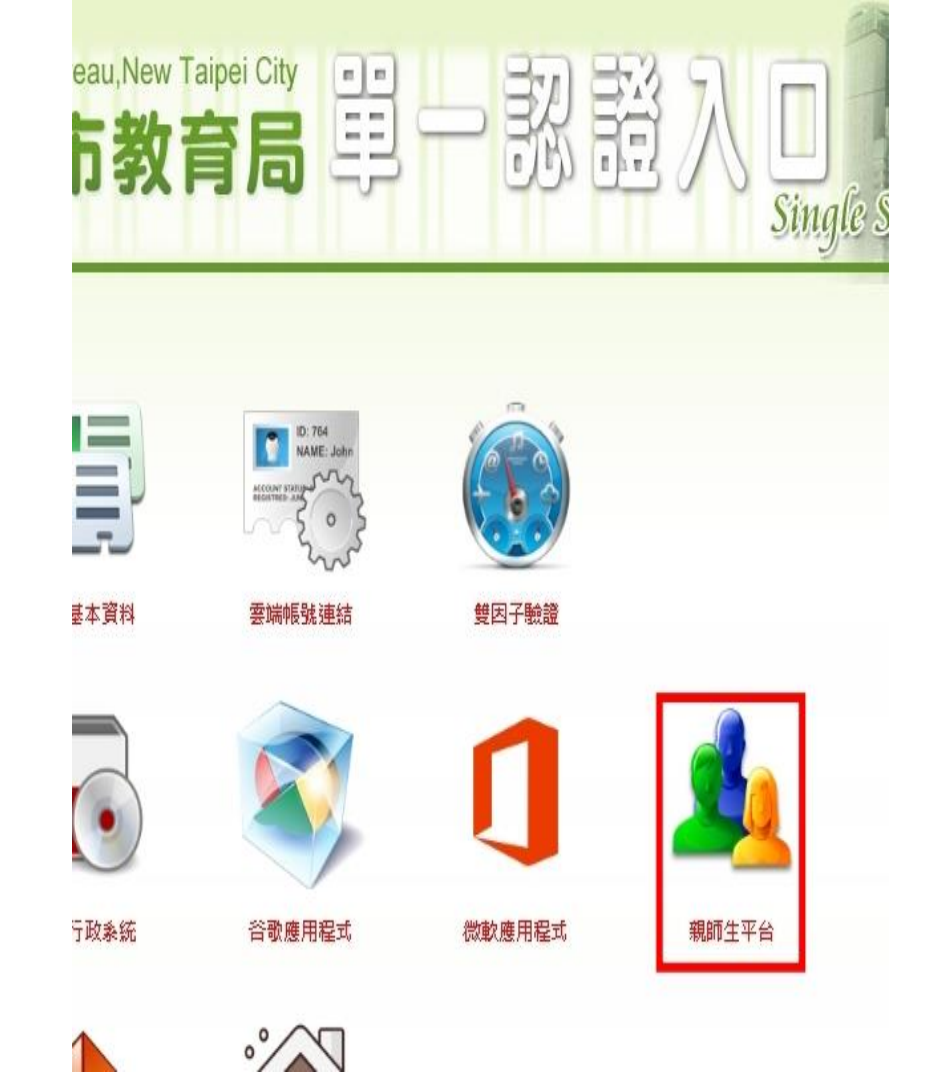

#### 登入後請選擇親師生平台

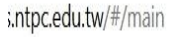

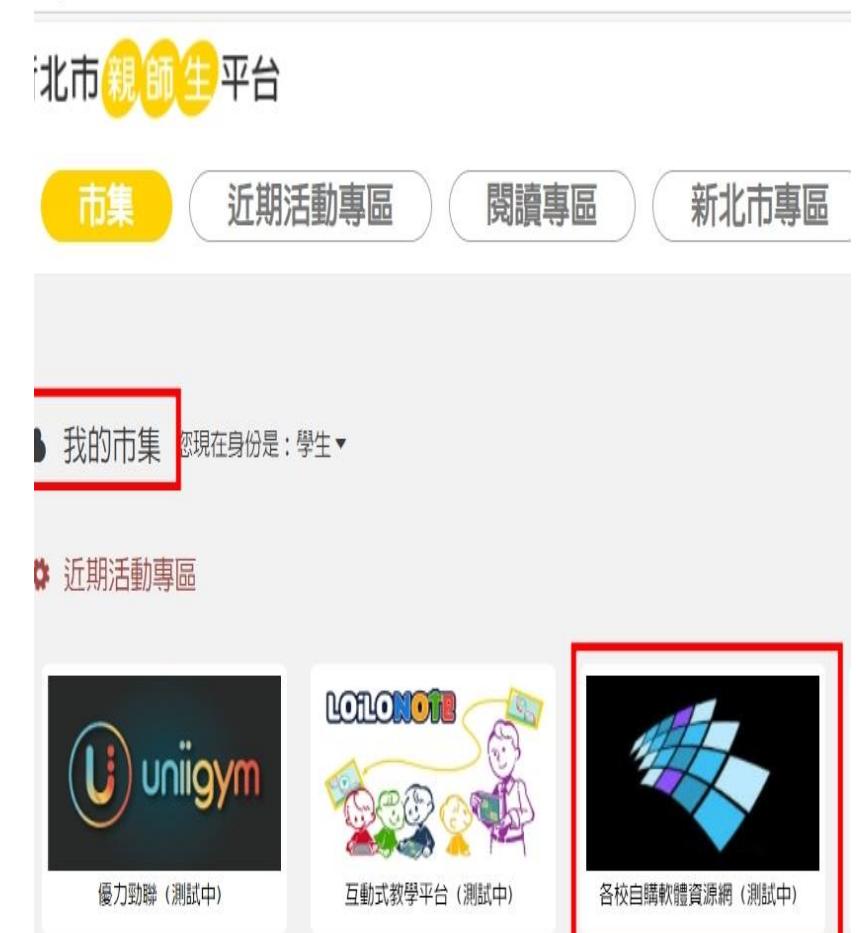

# 在親師生平台中選取各校自購 軟體資源網

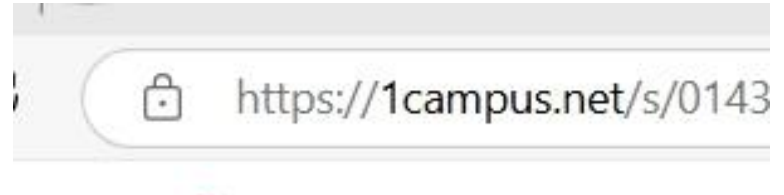

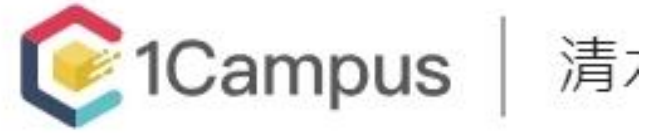

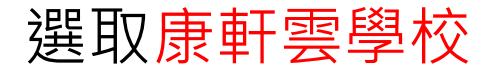

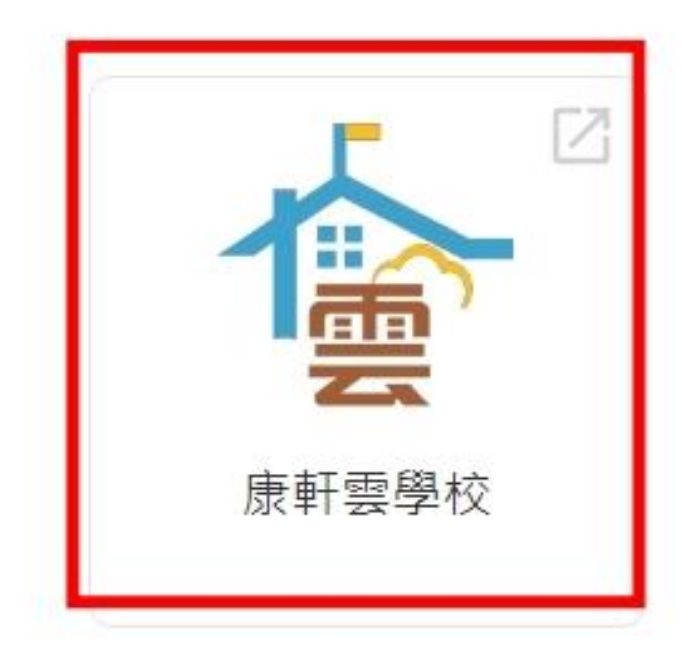

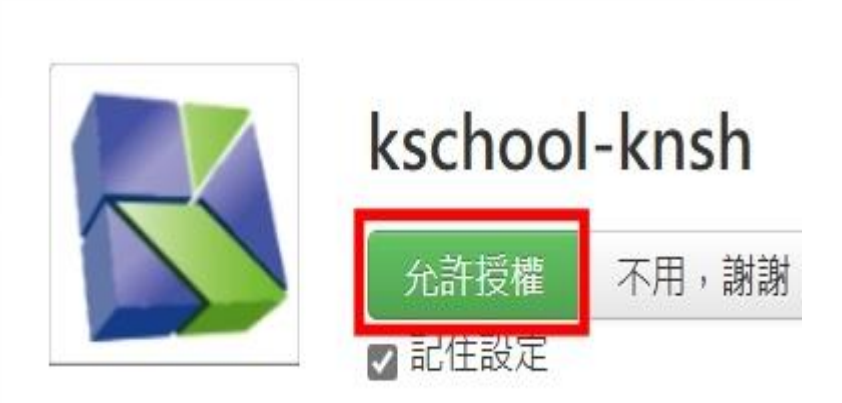

## 如果是第一次使用,會出現允 許授權畫面,請點選「<u>允許授</u> 權」

### 這個應用程式將會存取:

- 取得您的帳號(email)
- 取得您的個人基本資料,包含姓、名、語系
- 取得您所屬的學校

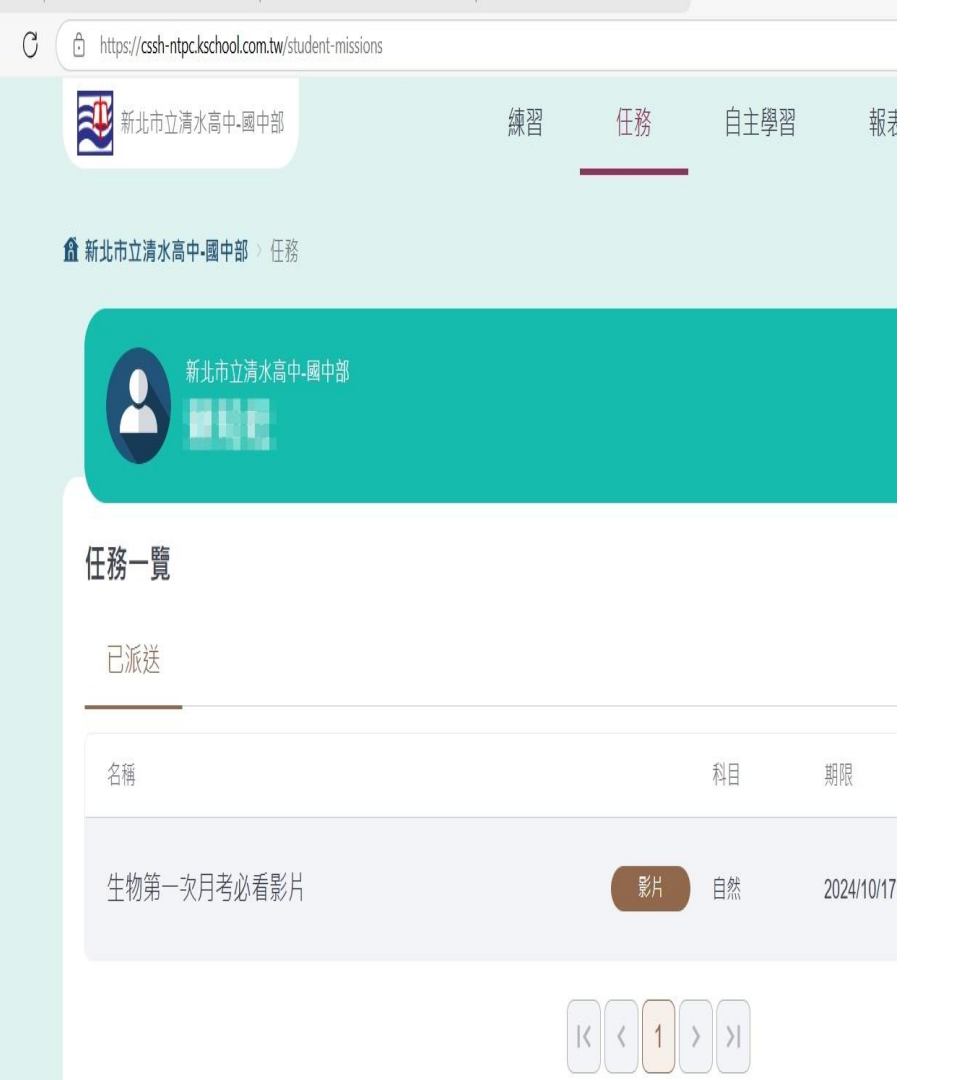

### 如果老師已經發布任務, 請完成任務